## **Quick** Tip

## **Cisco IP Phone Call Forwarding**

## Forwarding Calls to Another Number

Step 1 Press the CFwdAll softkey. You should hear two beeps.

|   | Π | Б.  |                             |
|---|---|-----|-----------------------------|
|   | U |     | 1006 00V0 4041              |
|   |   | 1   | -O + 1005                   |
|   |   |     | Hrme I                      |
|   |   |     |                             |
| 0 |   | No. | Your Current Options        |
| 1 |   |     | Redial NewCall CFudAll none |
|   |   | ¥.  |                             |
|   |   |     |                             |

**Step 2** Enter the number to which you want to forward all of your calls, exactly as you would if you were placing a call to that number.

After you enter the number, an animated phone icon with a flashing right arrow appears in the upper-right corner of the LCD screen. The LCD screen also displays a message confirming the number or extension to which your calls are being forwarded.

Step 3 To cancel call forwarding, press the CFwdAll softkey.

## Forwarding Calls Directly to Your Voice Mail

- Step 1 Press the CFwdAll softkey. You should hear two beeps.
- Step 2 Enter: 2200

After you enter the number, an animated phone icon with a flashing right arrow appears in the upper-right corner of the LCD screen.

**Step 3** To cancel call forwarding, press the **CFwdAll** softkey.